# Kontaktinfos

In diesem Tab befinden sich verschiedene Subtabs.

| webdesk <sub>Benter</sub>                                                                                                    | Mandant       | • Suchen            | Q      |
|----------------------------------------------------------------------------------------------------|---------------|---------------------|--------|
| Preson: Vayne John Son Concontract I/Or Soft Environt Undo  Preson: Vayne John John Son Son |               | Sofortiger Austritt | Idung  |
| Telefon und E-Mall Privatadressen Geschäftsadresse Sofortnachrichten-Dienste Webprofile                                                                                                    |               |                     |        |
| Privat                                                                                                    |               |                     | To To  |
| Private E-Mail                                                                                                    |               |                     | AMEN   |
| Private mountaininet                                                                                                    |               |                     | TARE ( |
| Geschäftlich                                                                                                    |               |                     | 9      |
| E-Mail                                                                                                    |               |                     |        |
| Handy-Nummer                                                                                                    |               |                     | *      |
| Bür Telefonnummer                                                                                                    |               |                     |        |
| Biro Faxnummer                                                                                                    |               |                     |        |
|                                                                                                    |               |                     |        |
| ΝΟΤΙΖ                                                                                                    |               |                     |        |
| <b>Wichtig:</b> Beachten Sie Zeitabgrenzung und Historisierung <sup>1</sup> damit Sie die Wirksamkeit und Historisierung erzielen!                                                                                                    | e beabsichtig | te                  |        |

## **Telefon und E-Mail**

| 🕼 Edit       | ~ Mc      | ore            |                  |              |        |            |             |          |           |        |                                      |
|--------------|-----------|----------------|------------------|--------------|--------|------------|-------------|----------|-----------|--------|--------------------------------------|
| Master data  | System    | Contactinfos   | Time Acquisition | Organisation | Skills | Employment | Development | Finances | Education | Family | / Documents                          |
| Phone and E- | -Mail Pr  | ivate Addresse | s Office Address |              |        |            |             |          |           |        |                                      |
| Private      |           |                |                  |              |        |            |             |          |           |        | Office                               |
| Private e-m  | nail Susi | anne.Sonne@So  | onntag.at        |              |        |            |             |          |           |        | E-Mail Susanne.Sonne@SonneundWind.at |
| Private Mob  | pile +43  | 676 9333887    |                  |              |        |            |             |          |           |        | Cell phone number +43 664 7878406    |
| Private Pho  | ne        |                |                  |              |        |            |             |          |           |        | Office phone number                  |
|              |           |                |                  |              |        |            |             |          |           |        | Office fax phone number              |

In this area, private and business telephone numbers and email addresses can be maintained.

Please note that the **business email address** of the employee is used by the system for all notification functions. Also a  $Login^1$  with the **business** email address (instead of the user name) into the Personalwolke is possible, if the employee is an active user.

The telephone numbers maintained here can also be displayed in other views (especially the Attendance  $list^2$  in time recording) if this has been configured by the administrator.

The recommended **input form** for this feature is +43 xxx xxxxxxxxx

When using a smartphone, you can click on the phone number to copy it to the phone's call function and make a phone call by pressing the dial function.

- 1. /daisy/personalwolke-admin/6119-dsy.html?language=4
- 2. /daisy/personalwolke-admin/5874-dsy.html?language=4

# Privatadressen

| Cedit V More                   |                | Outraliation | chille Francisco |             |             |          |             | n-h     | Deservation |         |            |            |            |   |
|--------------------------------|----------------|--------------|------------------|-------------|-------------|----------|-------------|---------|-------------|---------|------------|------------|------------|---|
| hone and E-Mail Private Addres | Office Address | Organisation | Sions Em         | npioyment L | Pevelopment | Finances | Education   | Family  | Documents   |         |            |            |            |   |
| 1 items                        |                |              |                  |             |             |          |             |         |             |         |            |            |            |   |
| Street                         |                |              | Zip code         |             |             | City     |             |         |             | Country |            | Valid from | Valid till |   |
| Wienerstraße 21                |                |              | 3002             | 3002        |             |          | Purkersdorf |         |             | Austria |            | 30.11.2022 | 01.01.3000 | 6 |
| Former Relations (0 iter       | ns)            |              |                  |             |             |          |             |         |             |         |            |            |            |   |
| Street                         | Zip cod        | •            |                  |             | City        |          | 4           | Country |             |         | Valid from |            | Valid till |   |
|                                |                |              |                  |             |             |          |             |         |             |         |            |            |            |   |

In this section, one or more private residential addresses are entered and stored in a history.

Only one address can be marked as the **primary** (**registered**) **address** at any time. As soon as a new address is assigned to this attribute, HR-Expert automatically corrects the "Valid to" field of the address previously marked as primary.

The address is required for social security registration, or for any form of contract. The private address of the employee is also helpful for the coordination of any activity outside the company.

A **correspondence address** can be interesting if the employee is staying at a different address for a longer period of time, but is not registered there. An example of this could be that the tradesmen have to carry out a longer repair at the registration address.

Below the entry screen, the active residential addresses are displayed, including all entries whose validity has expired.

On this screen there are the two system buttons "*New*" for entering a new address and "*Delete line*" to remove an entry from the list.

#### ΝΟΤΙΖ

**Important:** Consider Time limitation and Historisation.<sup>1</sup> so that you achieve the intended effectiveness and historization!

1. /daisy/personalwolke-admin/7738-dsy.html?language=4

## Geschäftsadresse

|             | System     | Contactinfos      | Time Acquisition | Organisation    | Skills | Employment | Development | Finances | Education | Family | Document |
|-------------|------------|-------------------|------------------|-----------------|--------|------------|-------------|----------|-----------|--------|----------|
| Phone and   | E-Mail     | Private Addresses | Office Address   |                 |        |            |             |          |           |        |          |
|             |            | Synchron          | ize Office Addre | ss with Locatio | on     |            |             |          |           |        |          |
| Office stre | set addres | ss Wagenseilgas   | se 14            |                 |        |            |             |          |           |        |          |
|             | e ZIP coc  | ie 1120           |                  |                 |        |            |             |          |           |        |          |
| Offic       |            |                   |                  |                 |        |            |             |          |           |        |          |
| Offic       | Office cit | ty Wien           |                  |                 |        |            |             |          |           |        |          |

In this area, you maintain the current business address (employer's address / current usage site or office address). The address is required for the social insurance registration.

If you check the **Synchronize with assigned location** checkbox, HR-Expert enters the stored address (for the location). The prerequisite for this is an assignment to a location in the Tab Organisation - Groups<sup>1</sup> Organization - Groups tab, if these have been configured.

(In the example shown above the synchronize-feature is used. The address field is grayed, a changing of the address is only possible if the location addressed is changed or via de-synchronization.)

1. /daisy/personalwolke-admin/7750-dsy.html?language=4

# Sofortnachrichten-Dienste

| Stammdaten System Erw. Kontaktinfos Zeiterfa   | ssung Organisation C    | Qualifikationen | Beschäftigung | Aufgaben | Entwicklung | Finanzen  | Bildung | Angehörige | Dokumente  |  |
|------------------------------------------------|-------------------------|-----------------|---------------|----------|-------------|-----------|---------|------------|------------|--|
| Telefon und E-Mail Privatadressen Geschäftsadr | esse Sofortnachrichten- | -Dienste Web    | oprofile      |          |             |           |         |            |            |  |
| 🕂 Neu 🕒 Zeile löschen                          |                         |                 |               |          |             |           |         |            |            |  |
| 1 Elemente                                     |                         |                 |               |          |             |           |         |            |            |  |
| Dienst-Anbieter                                | Primärer Dienst         | Benu            | Benutzer-Name |          |             | ültig von |         | Gültig I   | Gültig bis |  |
| facebook                                       | <b>Z</b>                | Way             | WayneJohn     |          |             | 9.07.2017 |         | 01.01.3000 |            |  |
|                                                |                         |                 |               |          |             |           |         |            |            |  |
|                                                |                         |                 |               |          |             |           |         |            |            |  |
|                                                |                         |                 |               |          |             |           |         |            |            |  |

In this tab you can enter web services (e.g. facebook, Skype, Google+).

In the text field "**Service provider**" you can specify which service it is, also for the **user name** a text field is provided. With a tick 1 service can get the status **primary**.

In this tab, the validity period is not adjusted by the system, but can be edited manually at any time.

Expired accounts are listed below.

On this screen there are the two system buttons "New" for entering a new address and "Delete line" to remove an entry from the list.

## Webprofile

| ammdaten System Erw. Kont       | aktinfos Zeiterfassun | Organisation    | Qualifikationen | Beschäftigung  | Aufgaben | Entwicklung | Finanzen | Bildung    | Angehörige | Dokumente |            |  |
|---------------------------------|-----------------------|-----------------|-----------------|----------------|----------|-------------|----------|------------|------------|-----------|------------|--|
| Telefon und E-Mail Privatadress | en Geschäftsadresse   | Sofortnachricht | en-Dienste We   | bprofile       |          |             |          |            |            |           |            |  |
| ● Neu ● Zeile k                 | ischen                |                 |                 |                |          |             |          |            |            |           |            |  |
| Webadresse                      |                       | Primäres Profi  | I               | Dienst-Anbiete | r        |             | G        | iültig von |            | Gültig    | bis        |  |
| www.facebook.com                |                       | <b>v</b>        |                 | facebook       |          |             |          | 23.08.2017 |            |           | 01.01.3000 |  |
|                                 |                       |                 |                 |                |          |             |          |            |            |           |            |  |
|                                 |                       |                 |                 |                |          |             |          |            |            |           |            |  |
| Frühere Zuordnungen (0          | Elemente)             |                 |                 |                |          |             |          |            |            |           |            |  |

This tab differs only minimally from the (Advanced) Contact Info - Instant Messaging Services tab.

In this tab you can enter web services (e.g. facebook, Skype, Google+).

In the text field "**Web address**" you can specify how the profile is to be found, also the **service provider** can be specified in a text field. With a tick 1 profile can get the status **primary**.

In this tab, the validity period is not adjusted by the system, but can be edited manually at any time.

Expired accounts are listed below.

On this screen there are the two system buttons "New" for entering a new address and "Delete line" to remove an entry from the list.

1. /daisy/personalwolke-admin/7738-dsy.html?language=4